### LEXIS+ LEGISLATION

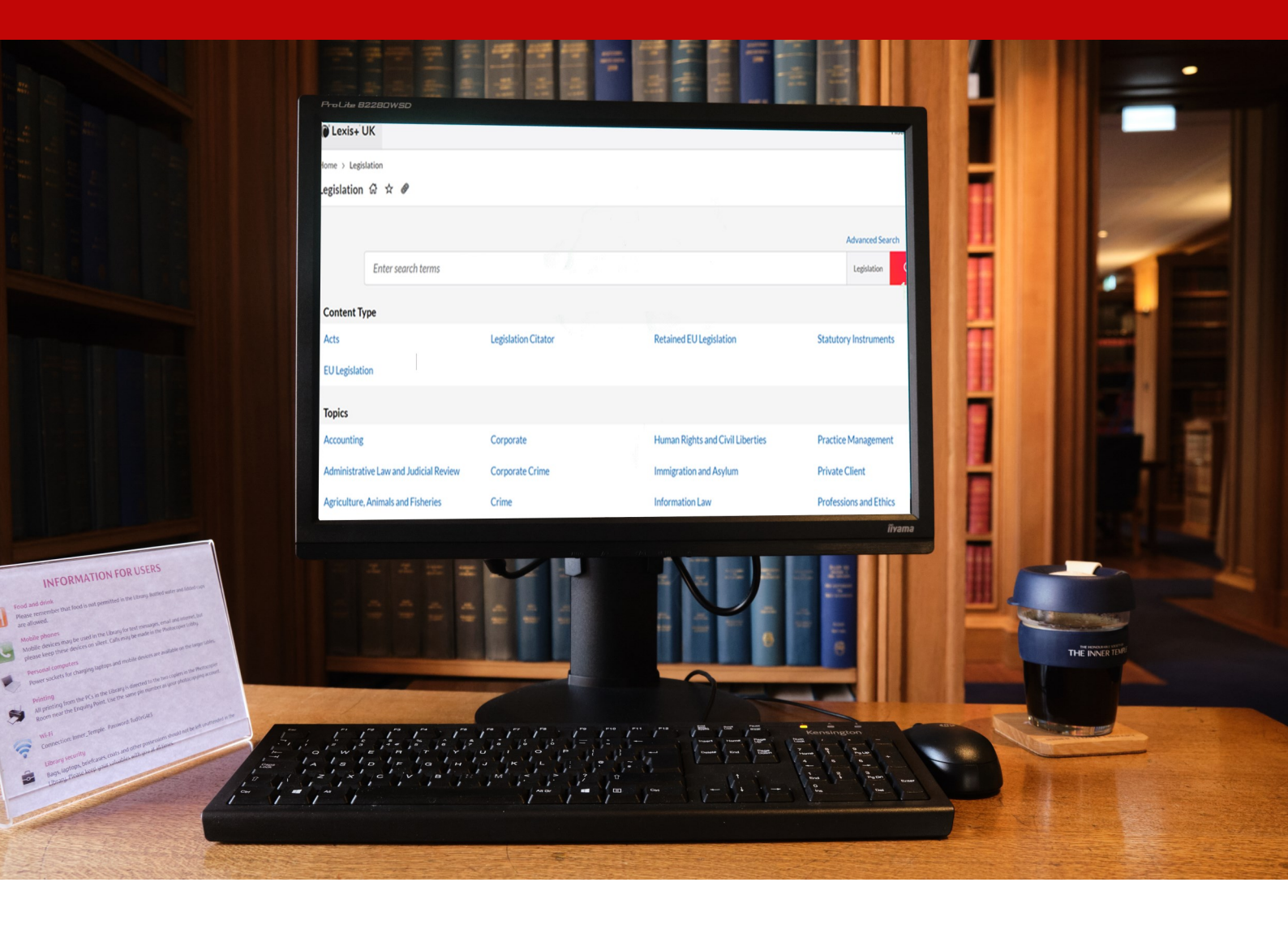

# LEXIS+ LEGISLATION Quick Reference Guide

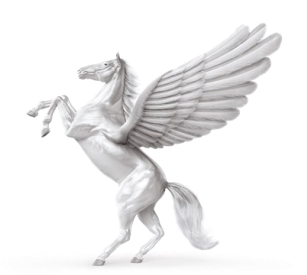

**INNER TEMPLE LIBRARY** 

### **Home Page**

In the main search box you can enter your search terms.

To restrict the search to legislation use the drop down menu and select Legislation.

| What would you like to research today?         |                                  |                                                                                                    |              |
|------------------------------------------------|----------------------------------|----------------------------------------------------------------------------------------------------|--------------|
| human rights act 1998                          |                                  |                                                                                                    | and a second |
| V 🌄 Explore My Sources Content Practice Area I | All<br>Hals<br>Leg<br>Boo<br>Cas | Practical Guidance<br>sbury's Laws & Stair Forms & Precedents<br>islation Manuals & Regulations<br>iks & Journals News<br>es Dockets |              |
| Halsbury's Laws & Stair Legislation            | Forms & Precedents               | DUCICIO                                                                                                    |              |

Also on the home page is a Contents tab. Click on Legislation.

| Cexis+       | UK                           |                     |                                  | History Help           |
|--------------|------------------------------|---------------------|----------------------------------|------------------------|
| Home > Legis | slation                      |                     |                                  |                        |
| Legislation  | ଜ ☆ ₽                        |                     |                                  |                        |
|              |                              |                     |                                  | Advanced Search Tips   |
|              | Enter search terms           |                     |                                  | Legislation Q          |
| Content Ty   | уре                          |                     |                                  |                        |
| Acts         |                              | Legislation Citator | Retained EU Legislation          | Statutory Instruments  |
| EU Legislati | ion                          |                     |                                  |                        |
| Topics       |                              |                     |                                  |                        |
| Accounting   |                              | Corporate           | Human Rights and Civil Liberties | Practice Management    |
| Administrat  | tive Law and Judicial Review | Corporate Crime     | Immigration and Asylum           | Private Client         |
| Agriculture  | , Animals and Fisheries      | Crime               | Information Law                  | Professions and Ethics |

From here there are several ways to find legislation:

Search box: Type in the legislation name or citation e.g. 1998 c.42 You can also use an advanced search option here. Content type:

There are several options to choose:

| Content Type   |                     |                         |                       |
|----------------|---------------------|-------------------------|-----------------------|
| Acts           | Legislation Citator | Retained EU Legislation | Statutory Instruments |
| EU Legislation |                     |                         |                       |
|                |                     |                         |                       |

By clicking on Acts, you can choose UK Acts, Welsh Acts, Welsh Assembly Measures, Acts of the Scottish Parliament, Isle of Man Acts and Finance Acts.

If you select UK Acts, you can use a search box or browse via A-Z lists.

| UK Parliament Acts i タ :                                |                    |
|---------------------------------------------------------|--------------------|
|                                                         | Advanced search    |
| Enter search terms                                      | UK Parliament Acts |
| <ul> <li>Search all documents in this source</li> </ul> | Search Selected    |
|                                                         |                    |
| UK Parliament Acts                                      |                    |
| A                                                       |                    |
| > 🗆 B                                                   |                    |
| > 🗆 C                                                   |                    |
| > 🗆 D                                                   |                    |
| > 🗆 E                                                   |                    |
| > 🗆 F                                                   |                    |

You can look for the whole Act or a section.

| Human Rights Act 1998 (1998 c 42)                                    |
|----------------------------------------------------------------------|
| • 🔲 1 The Convention Rights                                          |
| 2 Interpretation of Convention rights                                |
| • 🗌 3 Interpretation of legislation                                  |
|                                                                      |
| <ul> <li>         — 4 Declaration of incompatibility     </li> </ul> |
|                                                                      |
| • 📋 5 Right of Crown to Intervene                                    |
| • 🗌 6 Acts of public authorities                                     |
|                                                                      |

If you choose a section, the text of that section will appear in the centre of the screen.

The Notes at the bottom of the page will detail commencement and subordinate legislation.

# On the right of the screen there will be Supporting Materials and Related Documents.

| Human Rights Act 1998 (1998 c 42)                                                                                                    |            | Hide ><br>Info Notes                                                                                |
|----------------------------------------------------------------------------------------------------|------------|----------------------------------------------------------------------------------------------------|
| View Whole of:                                                                                                    |            | Supporting Materials                                                                                |
| UK Parliament Acts > H > HU-HZ > Human Rights Act 1998 (1998 c 42) > 10 Power to take remedial<br>action<br>Remedial action<br>10 Power to take remedial action                                                                                                    | $\bigcirc$ | Halsbury's Annotations ><br>Status Snapshot ><br>Brexit & Retained EU Law ><br>Source Information > |
| (1) This section applies if—                                                                                                    |            |                                                                                                    |
| <ul> <li>(a) a provision of legislation has been declared under section 4 to be incompatible with a Convention right and, if an appeal lies—</li> <li>(i) all persons who may appeal have stated in writing that they do not intend to do so;</li> </ul>                                                                                                    |            | Related Documents                                                                                   |
| (ii) the time for bringing an appeal has expired and no appeal has been brought within that time; or                                                                                                    |            | Cases >                                                                                             |
| (iii) an appeal brought within that time has been determined or abandoned; or                                                                                                    |            | Halsbury's Laws & Stair 🚿                                                                           |
| (b) it appears to a Minister of the Crown or Her Majesty in Council that, having regard to a finding of the European Court of Human Rights<br>made after the coming into force of this section in proceedings against the United Kingdom, a provision of legislation is incompatible with an<br>obligation of the United Kingdom arising from the Convention. |            | Books & Journals ><br>Practical Guidance >                                                          |

### Supporting Materials include:

- Halsbury's Annotations for notes derived from the equivalent volume in Halsbury's Statutes.
- A status snapshot details how the section has changed over time.
- Brexit and EU Retained Law notes on statutory interpretation post-Brexit.

#### **Related Documents:**

- Cases cases that refer to the legislation.
- Halsbury's Laws references to where the legislation is mentioned in Halsbury's Laws.
- Books and Journals links to where the legislation is referred to in the books and journals Lexis publishes.
- Practical Guidance links to where the legislation is mentioned within the Practical Guidance database.

## Print, Email and Download

The options to print, email and download are found at the top right of the screen.

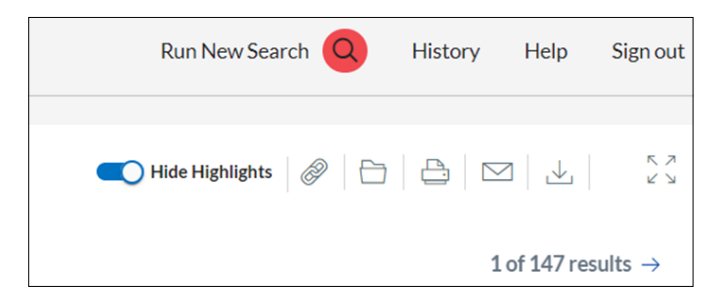